## Bruch Effect

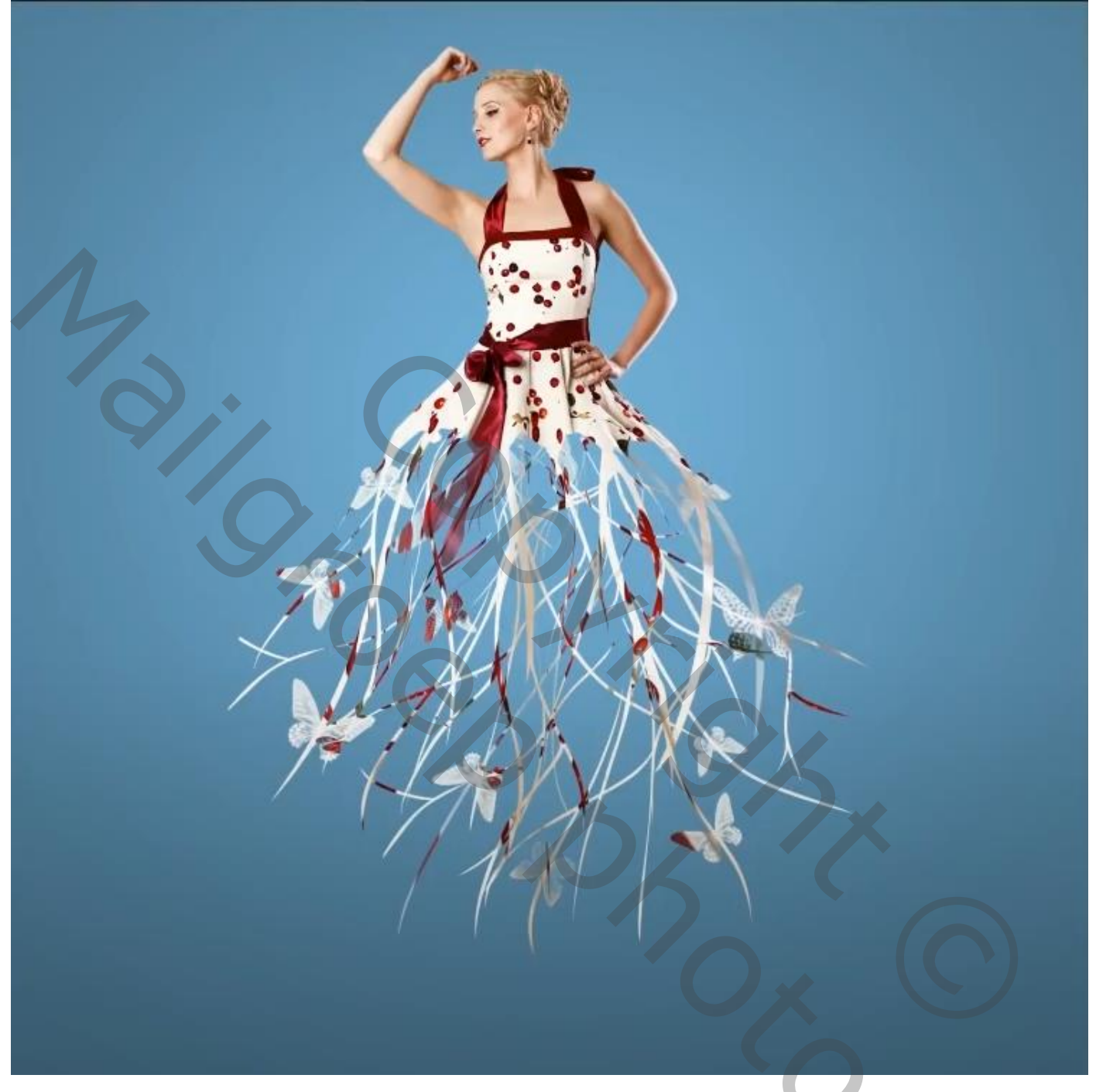

Nodíg

## https://www.youtube.com/watch?v=IKOooWeyDXo&t=562s

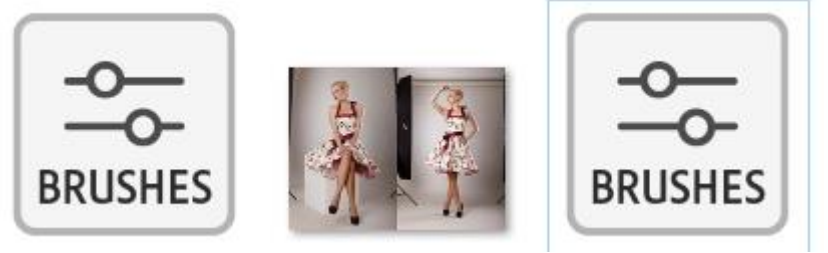

geef de lagen een naam

1

Open een nieuw document , (3000x2400 px - 300ppi )kleur wit Ga naar aanpassingslaag volle kleur geef de kleur 4c748b in,

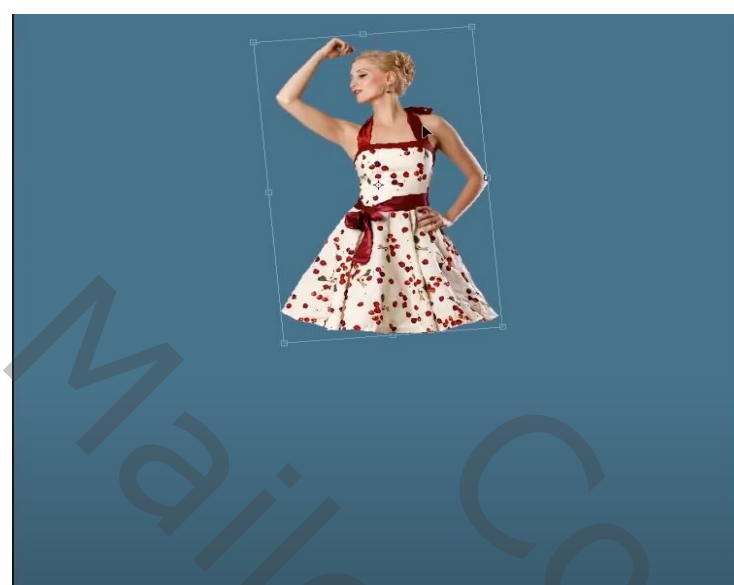

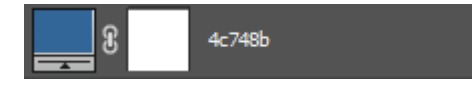

breng de geselecteerde dame naar u document, Plaats zoals op de afbeelding, Maak een kopie van de laag dame

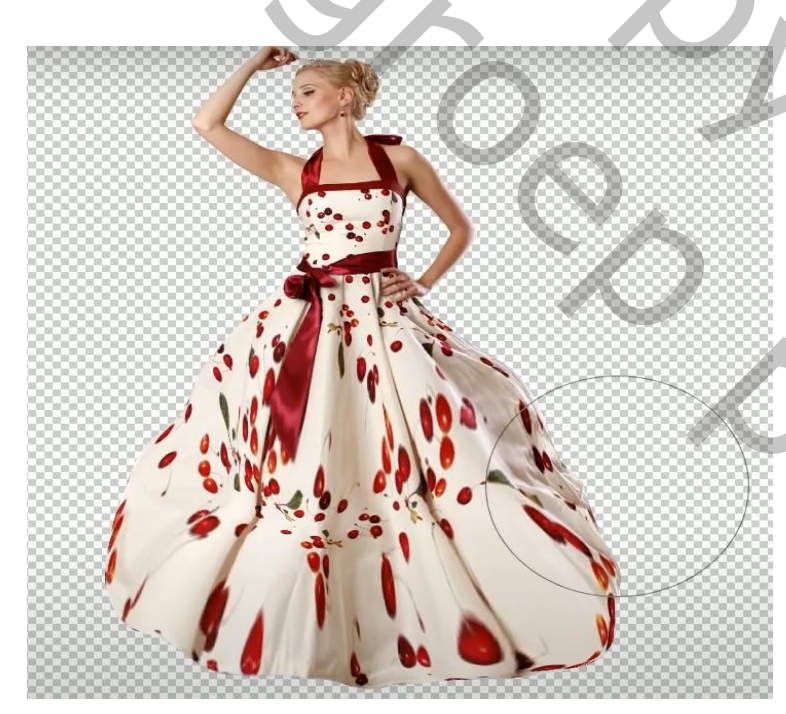

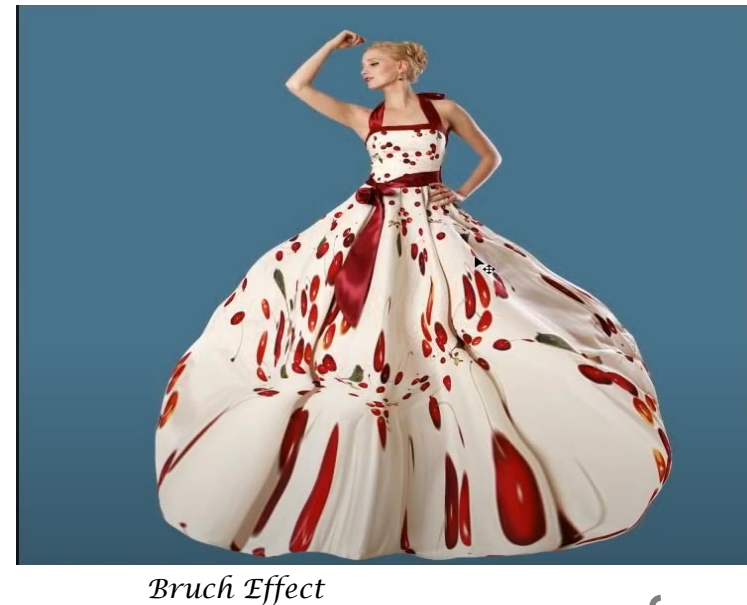

## Ga naar filter uitvloeien, zet de instelling op

| Eigenschappen                         |           |            |                   |
|---------------------------------------|-----------|------------|-------------------|
| Penseelopties                         |           |            |                   |
| Grootte:                              | 462       | Dichtheid: | 50                |
| Druk:                                 | 100       | Snelheid:  | •                 |
| Pendruk                               |           |            | Randen vastzetten |
| Gezicht uitvloeien                    |           |            |                   |
| Netopties laden                       |           |            |                   |
| Maskeropties                          |           |            |                   |
| V Weergave-opties                     |           |            |                   |
| Hulplijnen tonen Gezichtoverlay tonen |           |            |                   |
| Afbeelding tonen 📃 Net tonen          |           |            |                   |
| Netgroo                               |           |            |                   |
| Netkl                                 |           |            |                   |
| Masker tonen                          |           |            |                   |
| Maskerkl                              | eur: Rood |            |                   |

En met de tool vooruitdraaien het kleed vergroten, gebruik verschillende grootte van penseel, klik dan oké

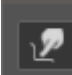

Dit hebben we dan al

Ireene

5

2

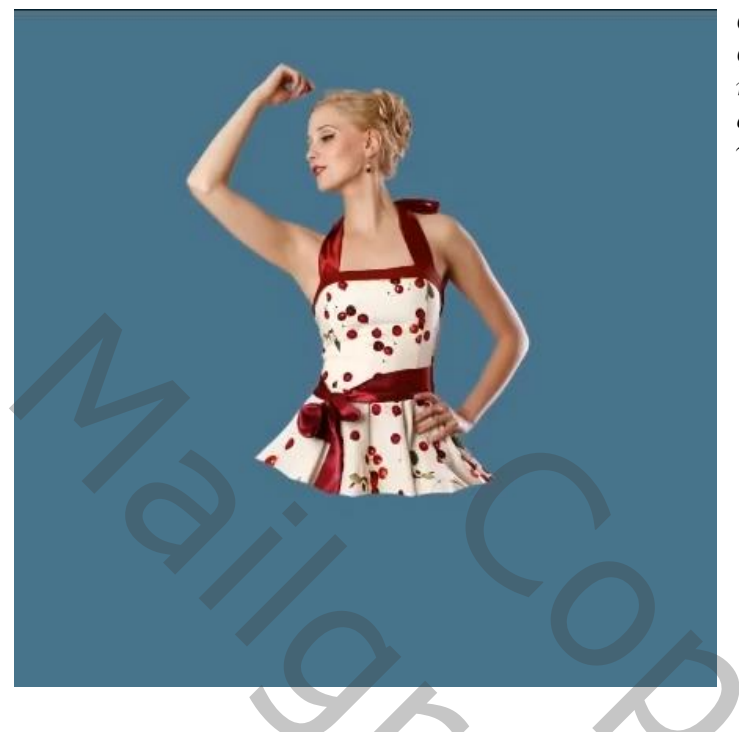

Onderste laag van het model onzichtbaar maken Ga terug op de bovenste laag staan, maak een laagmasker aan, en met zwart Penseel het kleed wegvagen , zie voorbeeld

Met de penselen (meegeleverd) kleur wit , meerdere malen klikken op het laagmasker De hoek en rondingen regelmatig veranderen;

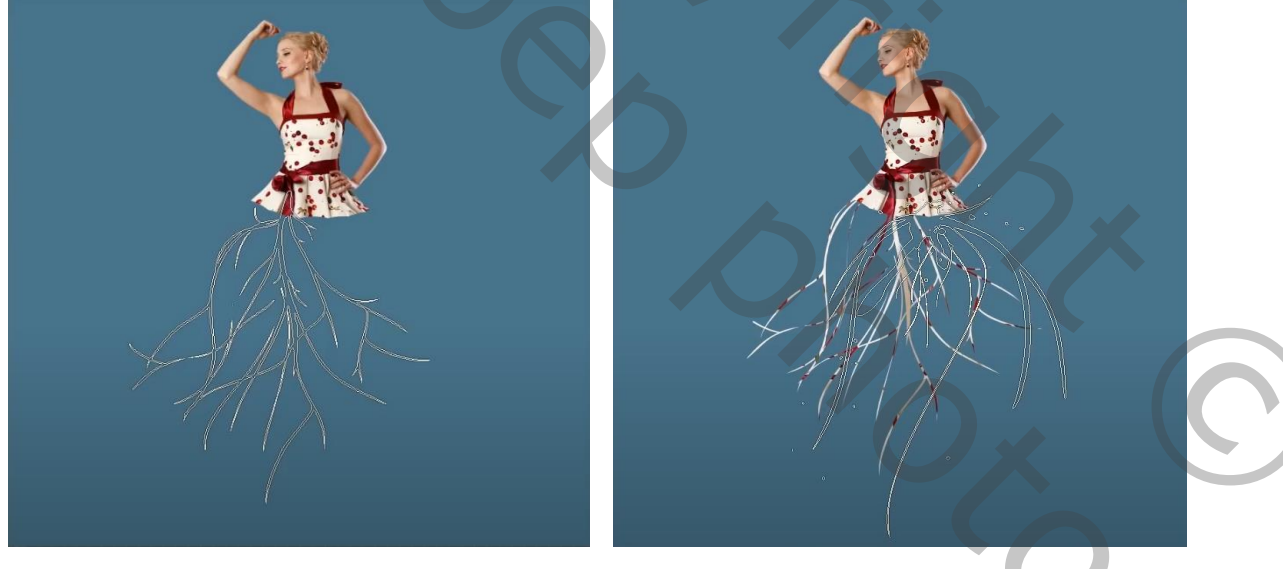

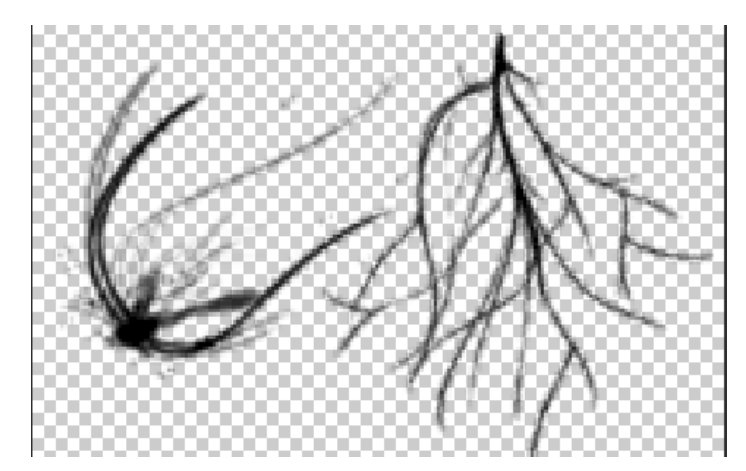

## Deze penselen worden gebruikt

200dpi\_02.png

A CONTRACTOR OF THE OWNER OF THE OWNER OWNER OWNER OWNER OWNER OWNER OWNER OWNER OWNER OWNER OWNER OWNER OWNER OWNER OWNER OWNER OWNER OWNER OWNER OWNER OWNER OWNER OWNER OWNER OWNER OWNER OWNER OWNER OWNER OWNER OWNER

200dpi\_05.png

3

Met de pijltjes op je toetsenbord Kan je de hoek en rondingen veranderen

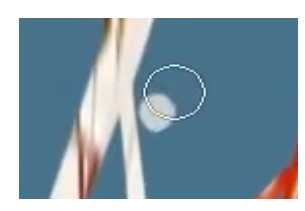

Nu gaan we het kleed en de stroken wat verzachten met een wit penseel Nog altijd op hetzelfde laagmasker

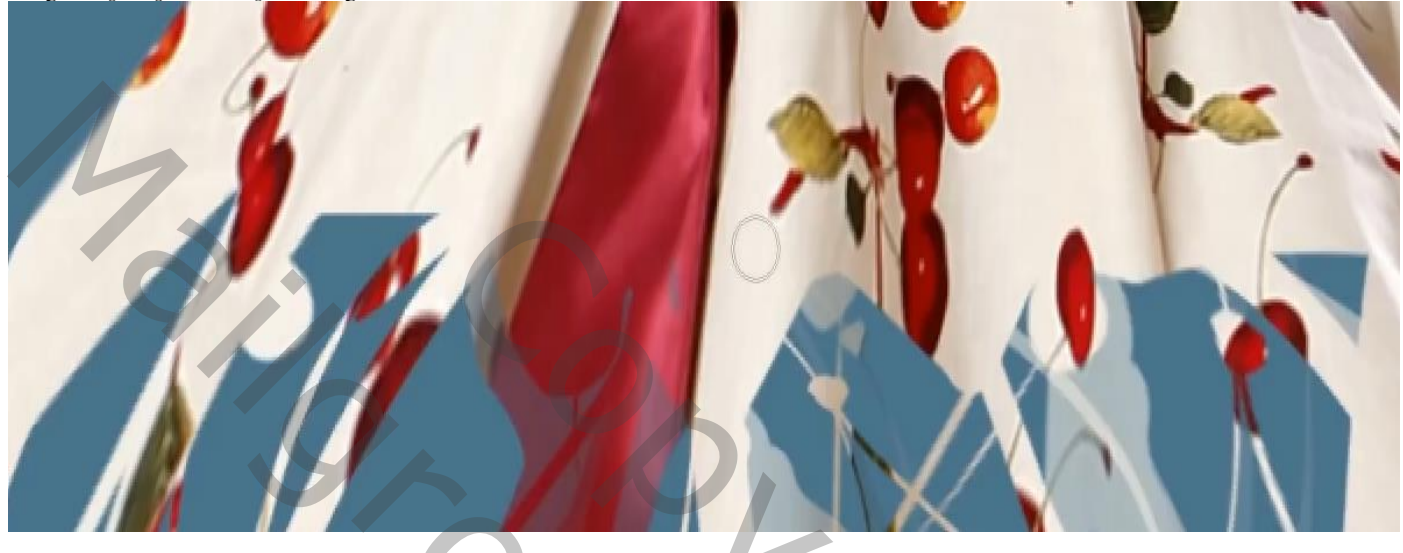

4

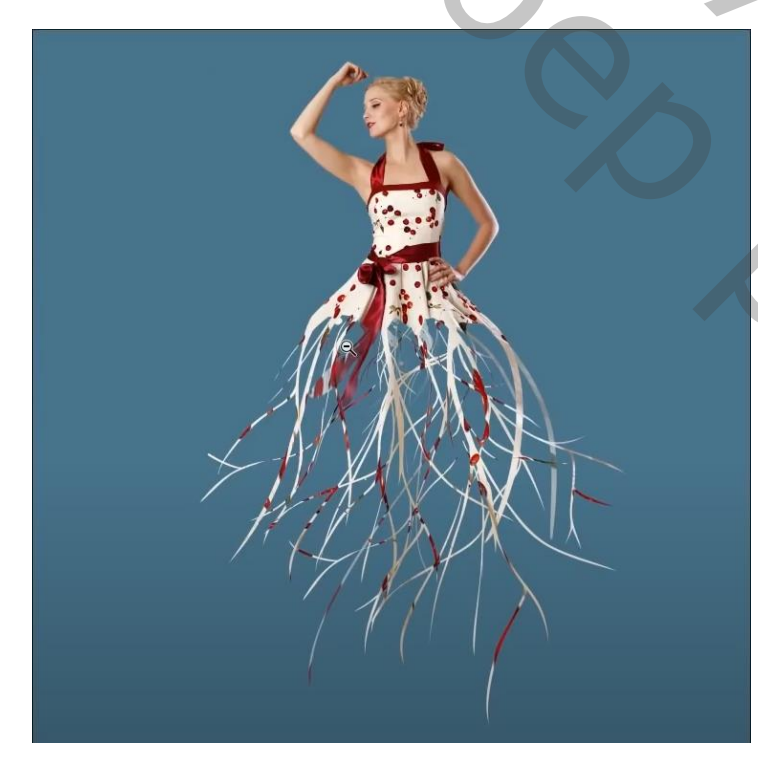

zo ziet u werk er nu uit, de witte cirkels zijn verwijderd en de randen van het kleed verzacht waar nodig. En ook de stroken zijn netjes gemaakt waar nodig

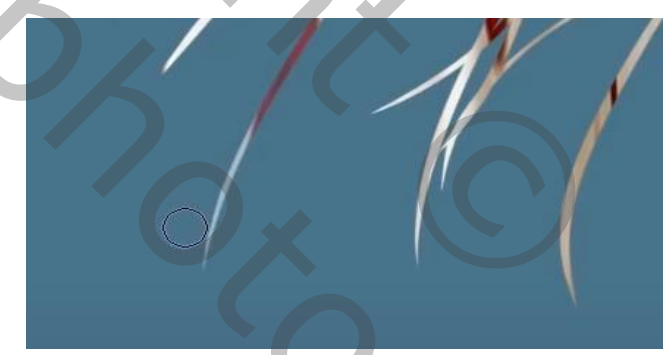

501

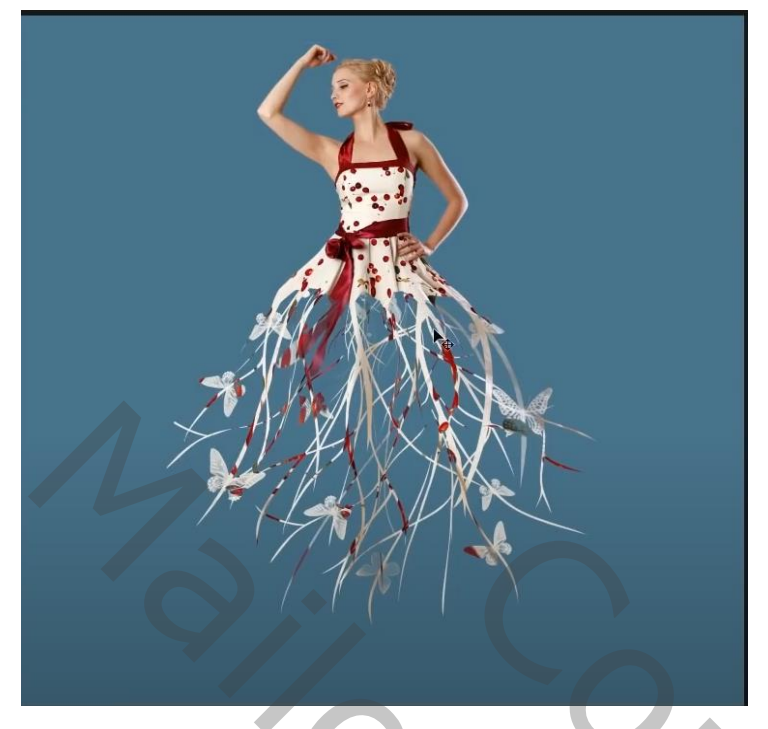

Met wit penseel nog altijd op het zelfde laagmasker; de vlinders plaatsen (meegeleverd) Gebruik de pijl toetsen voor de hoek en de ronding van de vlinders te plaatsen.

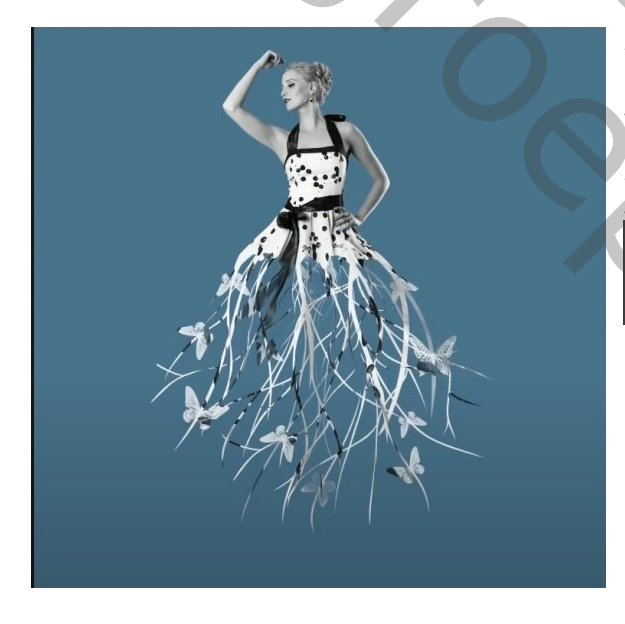

Aanpassingslaag verloop toewijzen 'met uitknipmasker' kleur zwart/wit Zet de laagmodus op bedekken,

Aanpassinslaag helderheid/contrast 'met uitknipmasker' Zet de instelling op 'helderheid op 10' Helderheid: 10

Steek de drie bovenste lagen in een groep(ctrl+g)

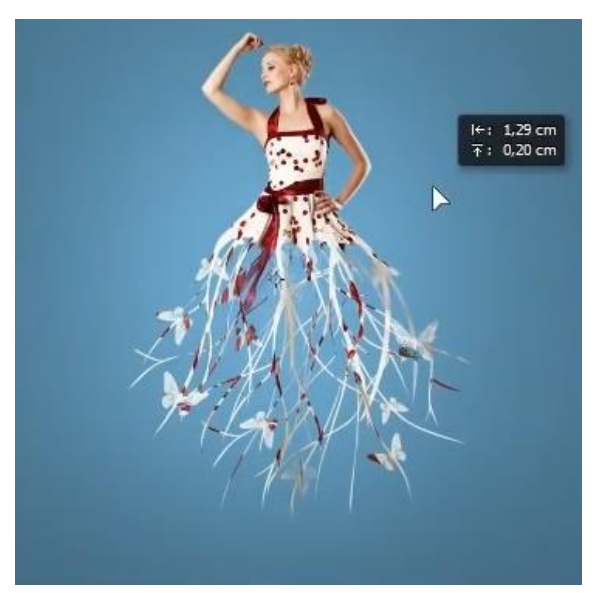

Maak onder de groeplaag een nieuwe laag, zet de voorgrondkleur op 75b1d4 Met zacht penseel grootte 1100px klik je eenmaal onder de stroken En vergroot de kleurcirkel.

5

Bruch Effect

Ireene

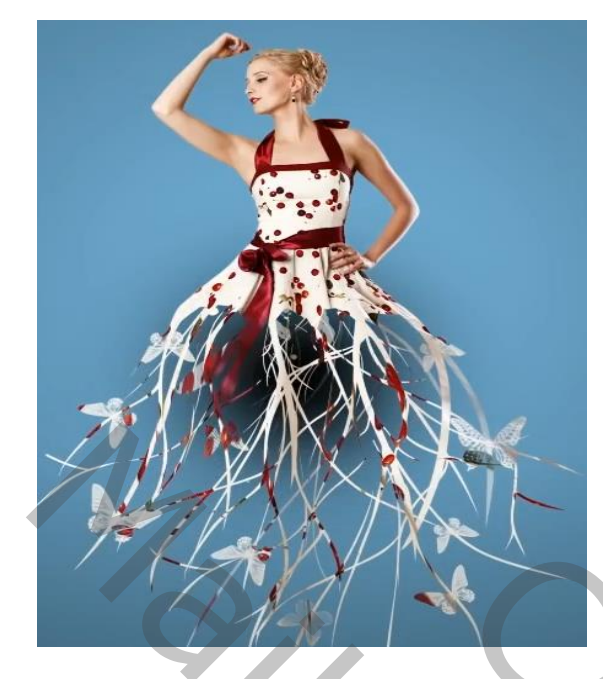

Nieuwe laag onder de groep laag Met zwart penseel grootte 1100px nog eens eenmaal klikken De ronde vergroten en versmallen Sleep dan naar beneden , Zet de laagdekking van de schaduw op 25%

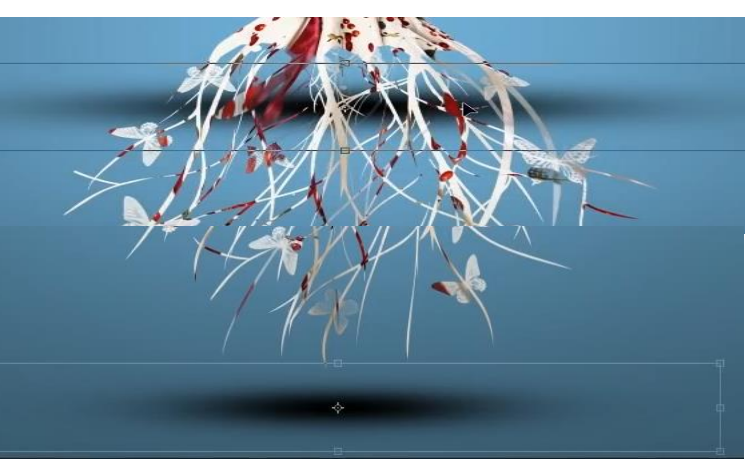

Dít was het dan

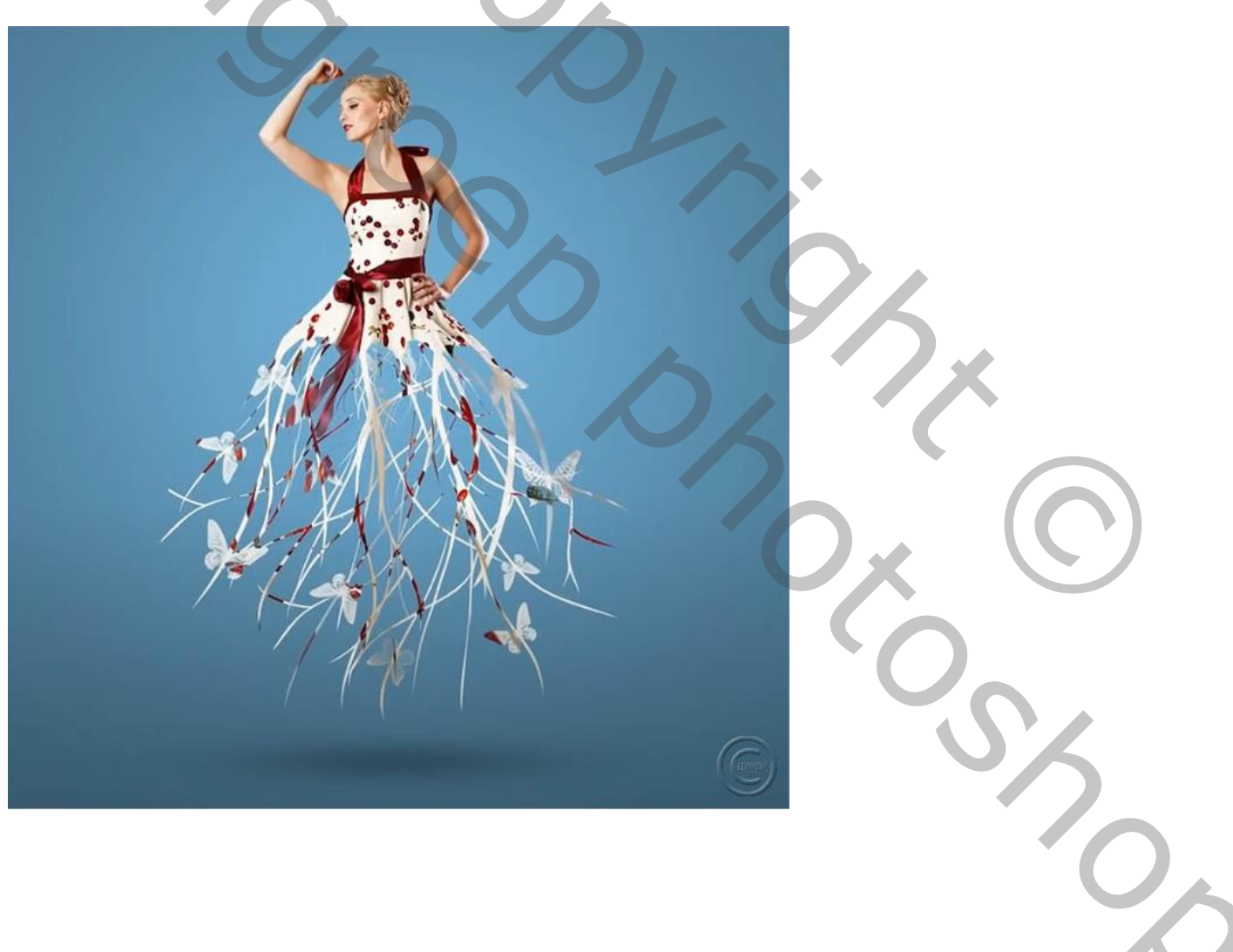